# HACETTEPE ÜNİVERSİTESİ KLİNİK ARAŞTRMALAR ETİK KURULU

# ELEKTRONİK BAŞVURU SİSTEMİ

http://kaekdev.hacettepe.edu.tr

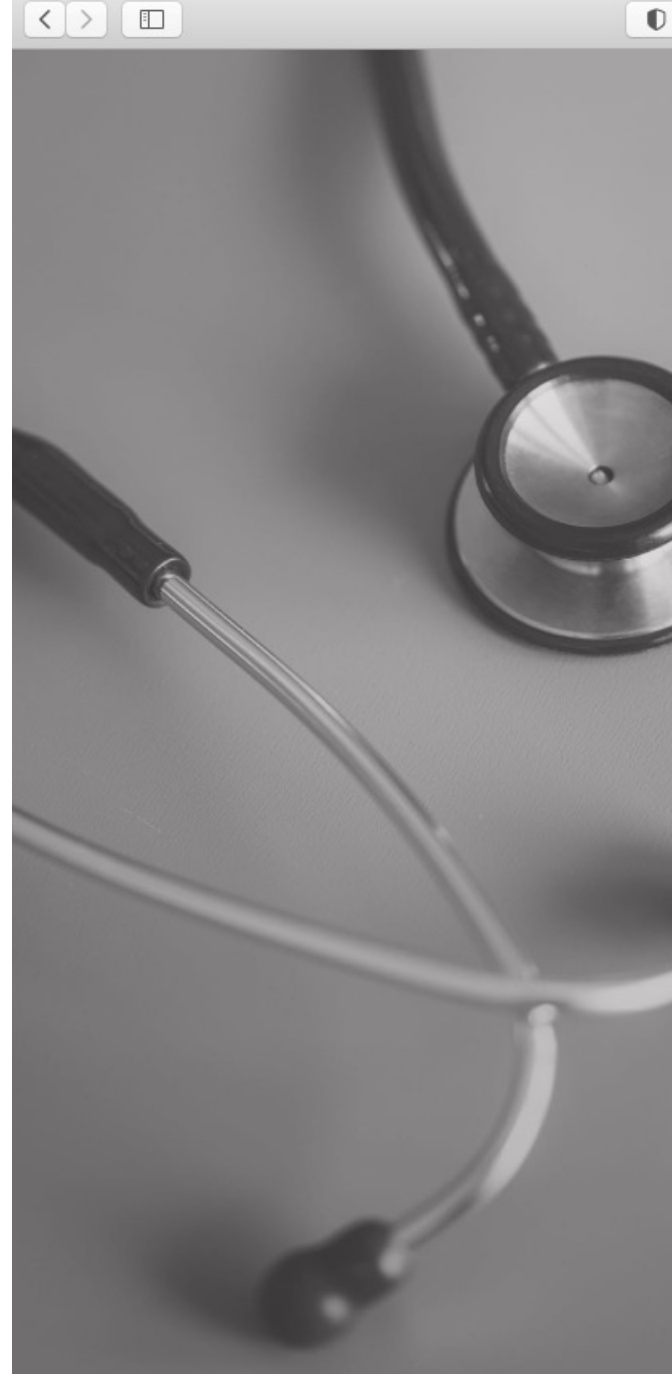

HACETTEPE ÜNİVERSİTESİ Klinik Araştırmalar Etik Kurulu Giriş Başvuru Yetki Talebi Hacettepe Hesabı ile giriş yapacaklar E-posta adresinizin uzantısını(@hacettepe.edu.tr) yazmayınız ve e-postanızda kullandığınız parolanızı giriniz. E-posta Adresi / Kullanıcı Adı E-posta Adresi / Kullanıcı Adı Parola Parola Parolami unuttum Parolamı Unuttum bağlantısı sadece Hacettepe dışı kullanıcılar için geçerlidir. Hacettepe hesabi ile giriş yapanlar portal.hacettepe.edu.tr adresinden parola yenileme işlemi yapabilirler. Giriş © Hacettepe Üniversitesi Bilgi İşlem Daire Başkanlığı Önceki sistemde kayıtlı olan kullanıcılar, 'Parolamı Unuttum'

bağlantısını kullanarak, şifrelerini güncellemelidirler.

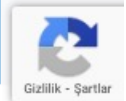

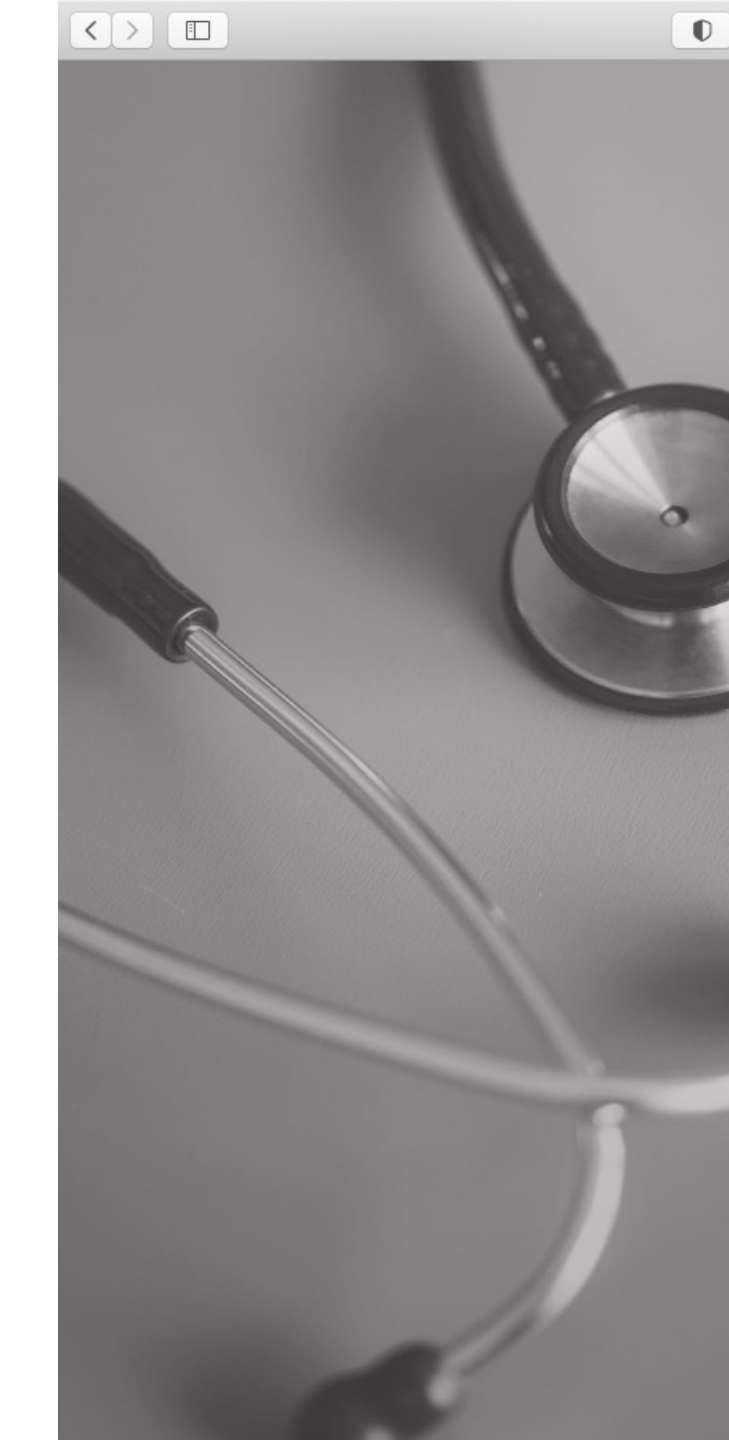

| Güvenli Değil — kaekdev.hacettepe.edu.tr                                                                                                    | Ċ 0                                                                                                    |
|----------------------------------------------------------------------------------------------------|----------------------------------------------------------------------------------------------------|
| HACETTEPE ÜNİVERSİTESİ                                                                                                    |                                                                                                    |
|                                                                                                    |                                                                                                    |
| Giriş Başvuru Yetki Talebi                                                                                                    |                                                                                                    |
|                                                                                                    |                                                                                                    |
| Ad, Soyad, T.C. Kimlik No ve Doğum Yılı bilgileriniz kullanılarak gerçe<br>Kayıt İşlemi E-posta adresinize gönderilen doğrulama bağlantısıyla il<br>nemlidir | ek kişi olduğunuza dair kontrol yapılacaktır.<br>le tamamlanacaktır.Bu nedenle e-posta adresinizi doğru girmeniz |
| uniu alanlar.                                                                                                    |                                                                                                    |
| Kişi Doğrulama                                                                                                    |                                                                                                    |
| Ad                                                                                                    | * Soyad                                                                                                    |
| Ad                                                                                                    | Soyad                                                                                                    |
| T.C. Kimlik No                                                                                                    | * Doğum Yılı                                                                                                    |
| T.C. Kimlik No                                                                                                    | Doğum Yılı                                                                                                    |
| Kişi Bilgileri                                                                                                    |                                                                                                    |
| Invani                                                                                                    | Uzmanlık Alanı                                                                                                   |
| Unvani                                                                                                    | Uzmanlık Alanı                                                                                                   |
| ulunduğu Merkez                                                                                                    | İdari Görevi                                                                                                    |
| Bulunduğu Merkez                                                                                                    | İdari Görevi                                                                                                    |
| .kademik Görev                                                                                                    | Cep Telefonu                                                                                                    |
| Akademik Görev                                                                                                    |                                                                                                    |
| elefon                                                                                                    |                                                                                                    |
| Telefon                                                                                                    | ilk 3 hane, bir boşluk, sor                                                                                      |
|                                                                                                    | dört hane boşluksuz                                                                                              |
| 3iriş Bilgileri                                                                                                    |                                                                                                    |
| E-Posta                                                                                                    | * Parola                                                                                                    |
|                                                                                                    | Parola                                                                                                    |
| E-Posta                                                                                                    |                                                                                                    |

|                                 | 0                        | Güvenli Değil — kaekdev.hacettepe.edu.tr | C | ▲ □ +         |
|---------------------------------|--------------------------|------------------------------------------|---|---------------|
| HACETTEPE                       | 📕 KAEK Başvuru İşlemleri |                                          |   | Pınar Güner 👻 |
| Klinik Araştırmalar Etik Kurulu |                          |                                          |   |               |
|                                 |                          |                                          |   |               |
| Başvuru                         |                          |                                          |   |               |
|                                 |                          |                                          |   |               |
|                                 |                          |                                          |   |               |
|                                 |                          |                                          |   |               |
|                                 |                          |                                          |   |               |
|                                 |                          |                                          |   |               |

|                                 | O                       |                  | Güvenli Değil — kaekdev | v.hacettep | e.edu.tr       |   | Ċ                    |       |        | đ        | Ū    |
|---------------------------------|-------------------------|------------------|-------------------------|------------|----------------|---|----------------------|-------|--------|----------|------|
| HACETTEPE =                     | KAEK Başvuru            | İşlemleri        |                         |            |                |   |                      |       | 🚺 Pina | ar Güner | •    |
| Klinik Araştırmalar Etik Kurulu | Başvuru Ekle            |                  |                         |            |                |   |                      |       |        |          |      |
| 📑 Başvuru                       |                         |                  |                         |            |                |   |                      |       |        |          |      |
|                                 | Sayfada 10 💠 Ka         | ayıt Göster      |                         |            |                |   |                      | Bul:  |        |          |      |
|                                 | KA Numarası 🛛 🛝         | Başvuru Türü 🔊 🔊 | Araştırma Adı           | ₩          | Basvuru Tarihi | ₩ | Başvuru<br>Durumu ↑↓ | Mesaj | ^↓     | İşlem    | ∿    |
|                                 | Eşleşen Kayıt Bulunmadı |                  |                         |            |                |   |                      |       |        |          |      |
|                                 | KA Numarası             | Başvuru Türü     | Başvuru Süreci          |            | Basvuru Tarihi |   | Başvuru Durum        | Mesaj |        | İşlem    |      |
|                                 | Kayıt Yok               |                  |                         |            |                |   |                      |       | Önce   | ki Son   | raki |

|                                | 0                                  | Güvenli Değil — kaekdev.hacettepe.edu.tr | Ċ                              | Ê Ø                               |
|--------------------------------|------------------------------------|------------------------------------------|--------------------------------|-----------------------------------|
| HACETTEPE                      | 📕 KAEK Başvuru İşlemleri           |                                          |                                | 🚺 Pınar Güner 👻                   |
| linik Araştırmalar Etik Kurulu | <b>Adım 1</b><br>Başvuru Bilgileri | Adım 2<br>Ek Bilgiler                    | Adım 3<br>Dosyalar             | <b>Adım 4</b><br>Öz İzleme / Onay |
| Başvuru                        |                                    |                                          |                                |                                   |
|                                | * Zorunlu alanlar.                 |                                          |                                |                                   |
|                                | Başvuru Türü                       |                                          |                                |                                   |
|                                | Seçiniz                            | \$                                       |                                |                                   |
|                                |                                    |                                          |                                |                                   |
|                                | Araştırma Adı                      |                                          | Araştırmanın Protokol Numarası |                                   |
|                                | Araştırma Adı                      |                                          | Araştırmanın Protokol Numarası |                                   |
|                                | Araştırmaya Katılan Merkezler      |                                          | Araştırma Çeşidi               |                                   |
|                                | Seçiniz                            | \$                                       | Seçiniz                        | \$                                |
|                                | Araştırma Türü                     |                                          | Başvuru Amacı                  |                                   |
|                                | Seçiniz                            | \$                                       | Seçiniz                        | \$                                |
|                                | Başvuru Açıklaması                 |                                          |                                |                                   |
|                                | Başvuru Açıklaması                 |                                          |                                |                                   |
|                                |                                    |                                          |                                |                                   |
|                                |                                    |                                          |                                |                                   |
|                                |                                    |                                          |                                |                                   |
|                                | 🖬 Kaydet                           |                                          |                                |                                   |
|                                |                                    |                                          |                                |                                   |
|                                |                                    |                                          |                                |                                   |

| Klinik Arastırmalar Etik Kurulu |                                                                                       |             |                                |                  |
|---------------------------------|---------------------------------------------------------------------------------------|-------------|--------------------------------|------------------|
|                                 | Adım 1                                                                                | Adım 2      | Adım 3                         | Adım 4           |
| 🕒 Başvuru                       | Başvuru Bilgileri                                                                     | Ek Bilgiler | Dosyalar                       | Öz İzleme / Onay |
|                                 | * Zorunlu alanlar.                                                                    |             |                                |                  |
|                                 | Başvuru Türü                                                                          |             |                                |                  |
|                                 | <ul> <li>Seçiniz</li> <li>İlk Başvuru</li> <li>Önemli Değişiklik Başvurusu</li> </ul> | ¢           |                                |                  |
|                                 | Değişiklik Başvurusu<br>Revizyon Bavurusu                                             |             | Araştırmanın Protokol Numarası |                  |
|                                 | Araştırma Adı                                                                         |             | Araştırmanın Protokol Numarası |                  |
|                                 | Araştırmaya Katılan Merkezler                                                         |             | Araştırma Çeşidi               |                  |
|                                 | Seçiniz                                                                               | ¢           | Seçiniz                        | \$               |
|                                 | Araştırma Türü                                                                        |             | Başvuru Amacı                  |                  |
| vuru türü seçildikten           | Seçiniz                                                                               | \$          | Seçiniz                        | \$               |
| ra Adım 1                       | Başvuru Açıklaması                                                                    |             |                                |                  |
| nesindeki tüm bilgiler          | Başvuru Açıklaması                                                                    |             |                                |                  |
| lurulup, bilgiler               |                                                                                       |             |                                |                  |
| dedilmelidir.                   |                                                                                       |             |                                | 1                |

|                                 | 0                               | Güvenli Değil — kaekdev.hacettepe.eo | lu.tr C                                                    |                                      | ₫₽. |
|---------------------------------|---------------------------------|--------------------------------------|------------------------------------------------------------|--------------------------------------|-----|
| HACETTEPE<br>ÜNIVERSITESI       | 📕 KAEK Başvuru İşlemleri        |                                      |                                                            |                                      | 0   |
| Klinik Araştırmalar Etik Kurulu |                                 |                                      |                                                            |                                      |     |
|                                 | Adım 1                          | Adım 2                               | Adım 3                                                     | Adım 4                               |     |
| 🕒 Başvuru                       | Başvuru Bilgileri               | Ek Bilgiler                          | Dosyalar                                                   | Başvuruyu Tamamla                    |     |
|                                 |                                 |                                      |                                                            |                                      |     |
|                                 | Başvuru Bilgileri kaydedildi.   |                                      |                                                            |                                      |     |
|                                 | * Zorunlu alanlar.              |                                      |                                                            |                                      |     |
|                                 | Başvuru Türü                    |                                      | İlk Başvuru KA Numarası                                    |                                      |     |
|                                 | Önemli Değişiklik Başvurusu     | +                                    | 0001                                                       | Sorgula                              |     |
|                                 |                                 |                                      | Başvuruya ait ilk başvuru sistemde kayıt getirebilirsiniz. | tlı ise sorgula butonu ile bilgileri |     |
|                                 | Araştırma Adı                   |                                      | Araştırmanın Protokol Numarası                             |                                      |     |
|                                 | AAA                             |                                      | 123                                                        |                                      |     |
|                                 | Araştırmaya Katılan Merkezler   |                                      | Araştırma Çeşidi                                           |                                      |     |
|                                 | Çok Merkezli                    | \$                                   | Ulusal                                                     | \$                                   |     |
|                                 | Araştırma Türü                  |                                      | Başvuru Amacı                                              |                                      |     |
|                                 | Klinik İlaç Araştırması (Faz 3) | \$                                   | Ticari Çalışma                                             | \$                                   |     |

#### ?>

## Başvuru Açıklaması

9 Yüklenilen belgelerin isimlerini yazınız

Örnek: Değişikliğin ne olduğu

🖬 Kaydet

| $\langle \rangle$ |                        | 0                                           | Güvenli Değil — kaekde                              | v.hacettepe.edu.tr             | C                           |                 |
|-------------------|------------------------|---------------------------------------------|-----------------------------------------------------|--------------------------------|-----------------------------|-----------------|
| 6                 | ACETTEPE               | 📕 KAEK Başvuru İşlemleri                    |                                                     |                                |                             | 🚺 Pınar Güner 👻 |
| Klinik Ara        | aştırmalar Etik Kurulu |                                             |                                                     |                                |                             |                 |
| 🕒 Başvu           | ru                     | Adım 1<br>Başvuru Bilgileri                 | Adım 2<br>Ek Bilgiler                               | Adım 3<br>Dosyalar             | Adım 4<br>Başvuruyu Tamamla |                 |
|                   |                        | Başvuru Ek Bilgileri kaydedildi.            |                                                     |                                |                             |                 |
|                   |                        | Koordinatör/Sorumlu Araştırr                | nacı/Proje Yürütücü Bilgileri                       |                                |                             |                 |
|                   |                        | Koordinatör/Sorumlu Araştırmacı/Pro         | oje Yürütücü Bilgileri eklemek istemiyorsanız boş b | irakınız.                      |                             |                 |
|                   |                        | Adi                                         |                                                     | Soyad                          |                             |                 |
|                   |                        | r inai                                      |                                                     |                                |                             |                 |
|                   |                        | Unvani                                      |                                                     | Jzmanlık Alanı<br>Halk sağlığı |                             |                 |
|                   |                        | Dulundužu Markan                            |                                                     | Hari Qëray                     |                             |                 |
|                   |                        | Hacettepe Üniversiteki Kanser En            | stitüsü                                             | İdari Görev                    |                             |                 |
|                   |                        |                                             |                                                     |                                |                             |                 |
|                   |                        | Proje İdari Sorumlu Bilgileri               |                                                     |                                |                             |                 |
| Başvuru tu        | ru seçildikten         | Proje İdari Sorumlu Bilgileri eklemek       | istemiyorsanız boş bırakınız.                       |                                |                             |                 |
| sonra             | Adim 2                 | Adı                                         | 5                                                   | Soyad                          |                             |                 |
| sekmesinde        | ki tüm bilgiler        | Adı                                         |                                                     | Soyad                          |                             |                 |
| doldurulup,       | bilgiler               | Unvani                                      |                                                     |                                |                             |                 |
| kaydedilmel       | idir.                  | Unvani                                      |                                                     |                                |                             |                 |
|                   |                        |                                             |                                                     |                                |                             |                 |
|                   |                        | Destekleyici Yasal Temsilci B               | ligileri                                            |                                |                             |                 |
|                   |                        | Destekleyici Yasal Temsilci Bilgileri e     | klemek istemiyorsanız boş bırakınız.                |                                |                             |                 |
|                   |                        | Externex localignitz ner bit kişi için, tun | annen dorderenz ve ENE betonung besilltz.           |                                |                             |                 |
|                   |                        | Let Ekle                                    |                                                     |                                |                             |                 |
|                   |                        |                                             |                                                     |                                |                             |                 |

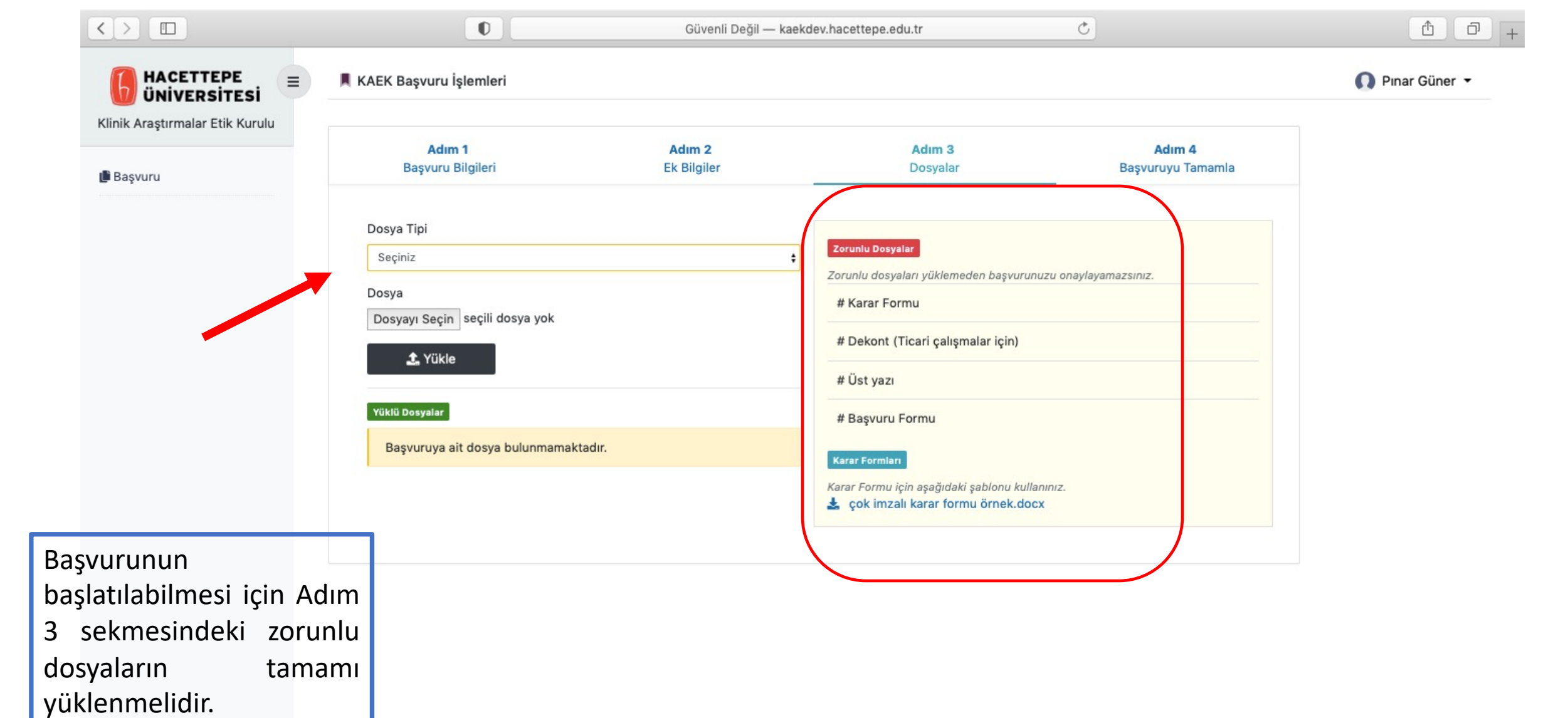

| → C ▲ Güvenli Değil   kaeka   | dev.hacettepe.edu.tr/basvuru/32/dosyalar                      |                         |                                                                               | \$                          |
|-------------------------------|---------------------------------------------------------------|-------------------------|-------------------------------------------------------------------------------|-----------------------------|
| Jygulamalar M Gmail 💿 YouTube | Ҟ Haritalar                                                   |                         |                                                                               | 🗄 Okum                      |
| HACETTEPE                     | 📕 KAEK Başvuru İşlemleri                                      |                         |                                                                               | 🕥 Pınar Güner 👻             |
| nik Araştırmalar Etik Kurulu  |                                                               |                         |                                                                               |                             |
| šaşvuru                       | Adım 1<br>Başvuru Bilgileri                                   | Adım 2<br>Ek Bilgiler   | Adım 3<br>Dosyalar                                                            | Adım 4<br>Başvuruyu Tamamla |
|                               |                                                               |                         |                                                                               |                             |
|                               | Başvuruyu tamamlamak için zorunlu                             | ı dosyaları yükleyiniz. | Zorunlu Dosyalar                                                              |                             |
|                               | Dosya Tipi                                                    |                         | Zorunlu dosyaları yüklemeden başvurunu                                        | izu onaylayamazsınız.       |
|                               | Seçiniz                                                       |                         | # Karar Formu                                                                 |                             |
|                               | Dosya                                                         |                         | # Dekont (Ticari çalışmalar için)                                             |                             |
|                               | Dosya Seç Dosya seçilmedi                                     |                         | # Üst yazı                                                                    |                             |
|                               | 🤹 Yükle                                                       |                         | # Başvuru Formu                                                               |                             |
|                               | Yüklü Dosyalar                                                |                         | Karar Formları                                                                |                             |
|                               | # Araştırma Protokolüne İlişkin Değişiklik                    |                         | Karar Formu için aşağıdaki şablonu kullar 🛃 çok imzalı karar formu örnek.doc) | 11niz.<br>K                 |
|                               | # Dekont (Ticari çalışmalar için)<br>i örnek belge.docx i Sil |                         |                                                                               |                             |
|                               | # Üst yazı<br>i örnek belge.docx i i Sil                      |                         |                                                                               |                             |
|                               | # Başvuru Formu                                               |                         |                                                                               |                             |

| S Klinik Araştırmalar Etik Kurulu 🗙 🕂                                  |                                                                 |                         |                                          |                             |
|------------------------------------------------------------------------|-----------------------------------------------------------------|-------------------------|------------------------------------------|-----------------------------|
| $\leftarrow$ $\rightarrow$ C 🔺 Güvenli Değil   kaekdev                 | .hacettepe.edu.tr/basvuru/32/dosyalar                           |                         |                                          | ☆ 💄                         |
| 🏭 Uygulamalar M Gmail 💽 YouTube 🕺                                      | Haritalar                                                       |                         |                                          | 🔝 Okuma Lis                 |
| HACETTEPE         ÜNIVERSITESI         Klinik Araştırmalar Etik Kurulu | 📕 KAEK Başvuru İşlemleri                                        |                         |                                          | Pınar Güner ▼               |
| 🌓 Başvuru                                                              | Adım 1<br>Başvuru Bilgileri                                     | Adım 2<br>Ek Bilgiler   | Adım 3<br>Dosyalar                       | Adım 4<br>Başvuruyu Tamamla |
|                                                                        | Başvuruyu tamamlamak için zorunl                                | u dosyaları yükleyiniz. | Zoruniu Dosyalar                         |                             |
|                                                                        | Dosya Tipi                                                      |                         | Zorunlu dosyaları yüklemeden başvurun    | uzu onaylayamazsınız.       |
|                                                                        | Seçiniz                                                         |                         | # Karar Formu                            |                             |
|                                                                        | Dosya                                                           |                         | # Dekont (Ticari çalışmalar için)        |                             |
|                                                                        | Dosya Seç Dosya seçilmedi                                       |                         | # Üst yazı                               |                             |
| (arar formu taslağı                                                    | 1 Yükle                                                         |                         | # Başvuru Formu                          |                             |
| ndirilip uygun sekilde                                                 | Yüklü Dosyalar                                                  |                         | Karar Formları                           |                             |
| doldurulduktan sonra                                                   | # Araştırma Protokolüne İlişkin Değişiklik                      |                         | Karar Formu için aşağıdaki şablonu kulla | ininiz.                     |
| sisteme tekrar                                                         | 🗎 örnek belge.docx 🛛 葿 Sil                                      |                         |                                          |                             |
| /üklenmelidir.                                                         | # Dekont (Ticari çalışmalar için)<br>📓 örnek belge.docx 🏾 🍵 Sil |                         |                                          |                             |
|                                                                        | # Üst yazı<br>📓 örnek belge.docx 🏾 🍵 Sil                        |                         |                                          |                             |
|                                                                        | # Başvuru Formu<br>i örnek belge.docx i i Sil                   |                         |                                          |                             |
| kaekdev hacettene edu tr/dosva/sRStoXDeLITE60Y                         | È örnek belge.docx È Sil                                        |                         |                                          |                             |

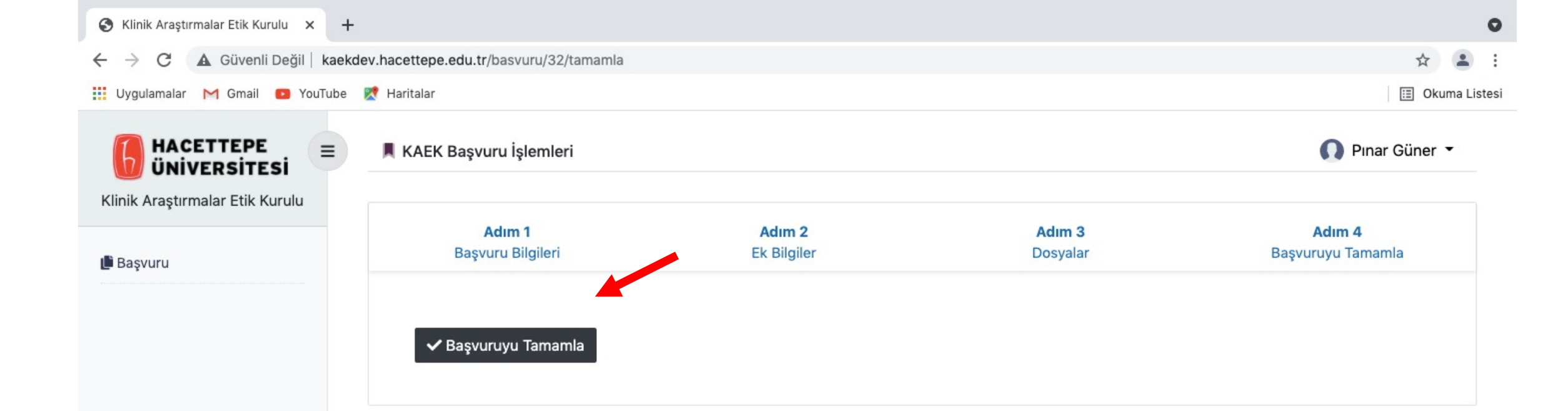

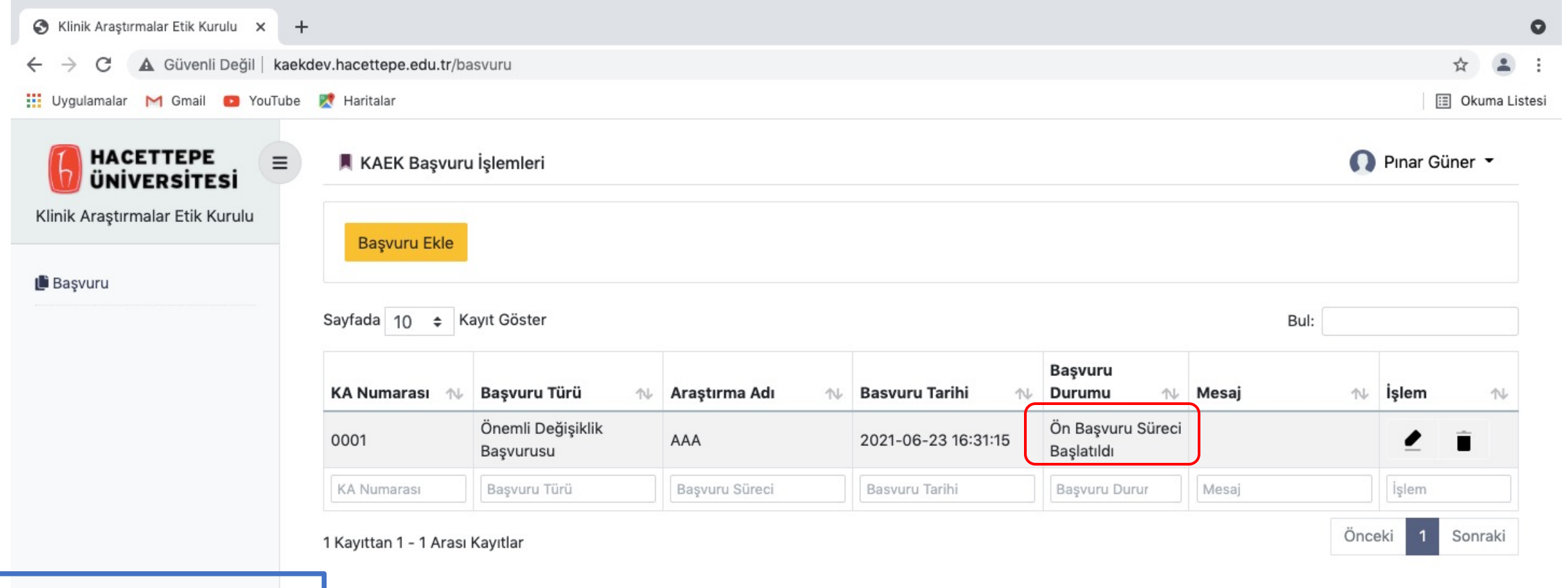

Başvuru durumu dosyanızın ilerleme süreciyle orantılı olarak güncellenecektir. Aynı KA numaralı araştırma için bir başka önemli değişiklik veya değişiklik başvurusu yapılacağı zaman, 'Başvuru Türü' sekmesinden 'Değişiklik Başvurusu veya Önemli Değişiklik Başvurusu' sekmesi işaretlendikten sonra, İlk Başvuru KA numarası yazılıp 'Sorgula' ile devam edildiği zaman, o başvuruya ait 1. ve 2. Adımdaki bilgiler otomatik olarak ekrana gelecektir. (Gerekli durumlarda araştırmaya ait bilgiler güncellenebilir.) 'Başvuru Açıklaması' kısmı doldurularak, 3. adıma geçip ilgili

belgeler yüklenebilir.

| $\leftarrow \rightarrow \mathbf{C}$ <b>A</b> Güvenli Değil   kaekde | ev.hacettepe.edu.tr/basvuru/yeni |             |             |                                   | ☆ 🛓                                |
|---------------------------------------------------------------------|----------------------------------|-------------|-------------|-----------------------------------|------------------------------------|
| 👖 Uygulamalar M Gmail 💿 YouTube                                     | Ҟ Haritalar                      |             |             |                                   | 🖽 Okuma List                       |
|                                                                     |                                  |             |             |                                   |                                    |
| Klinik Araştırmalar Etik Kurulu                                     | Adım 1                           | Adım 2      |             | Adım 3                            | Adım 4                             |
|                                                                     | Başvuru Bilgileri                | Ek Bilgiler |             | Dosyalar                          | Öz İzleme / Onay                   |
| 🏥 Başvuru                                                           |                                  |             |             |                                   |                                    |
|                                                                     | * Zorunlu alanlar.               |             |             |                                   |                                    |
|                                                                     | Başvuru Türü                     |             | İlk Başvu   | ıru KA Numarası                   |                                    |
|                                                                     | Değişiklik Başvurusu             |             | \$ 0001     |                                   | Sorgula                            |
|                                                                     |                                  |             | B Basyur    | uwa ait ilk hasvuru sistamda kavi | luise sorgula butopu ile bilgileri |
|                                                                     |                                  |             | getirebilir | siniz.                            | n ise sorgula butonu ne brigheri   |
|                                                                     | Araştırma Adı                    |             | Araştırm    | anın Protokol Numarası            |                                    |
|                                                                     | Araştırma Adı                    |             | Araştırr    | nanın Protokol Numarası           |                                    |
|                                                                     | Araştırmaya Katılan Merkezler    |             | Araştırm    | a Çeşidi                          |                                    |
|                                                                     | Seçiniz                          |             | Seçiniz     |                                   | \$                                 |
|                                                                     | Araştırma Türü                   |             | Başvuru     | Amacı                             |                                    |
|                                                                     | Seçiniz                          |             | Seçiniz     |                                   | •                                  |
|                                                                     | Başvuru Açıklaması               |             |             |                                   |                                    |
|                                                                     | Başvuru Açıklaması               |             |             |                                   |                                    |
|                                                                     |                                  |             |             |                                   |                                    |
|                                                                     |                                  |             |             |                                   |                                    |
|                                                                     |                                  |             |             |                                   |                                    |

| 😵 Klinik Araştırmalar Etik Kurulu 🗙 🕂                                |                                 |             |                                                           |                                      |
|----------------------------------------------------------------------|---------------------------------|-------------|-----------------------------------------------------------|--------------------------------------|
| $\leftarrow$ $\rightarrow$ C $\blacksquare$ Güvenli Değil   kaekdev. | hacettepe.edu.tr/basvuru/yeni   |             |                                                           | ☆ 😩                                  |
| 🔢 Uygulamalar M Gmail 💶 YouTube 👷                                    | Haritalar                       |             |                                                           | 🔝 Okuma Lis                          |
|                                                                      |                                 |             |                                                           |                                      |
| Klinik Araştırmalar Etik Kurulu                                      | Adum 1                          | Adum 2      | Adum 3                                                    | Adum 4                               |
| · Paguuru                                                            | Başvuru Bilgileri               | Ek Bilgiler | Dosyalar                                                  | Öz İzleme / Onay                     |
| E Başvuru                                                            | 22 8 8 N                        |             |                                                           |                                      |
|                                                                      | * Zorunlu alanlar.              |             |                                                           |                                      |
|                                                                      |                                 | 2           | lik daşvuru na numarası                                   |                                      |
|                                                                      | Değişiklik Başvurusu            | ÷           | 0001                                                      | Sorgula                              |
|                                                                      |                                 |             | Başvuruya ait ilk başvuru sistemde kayı getirebilirsiniz. | tlı ise sorgula butonu ile bilgileri |
|                                                                      | Araştırma Adı                   |             | Araştırmanın Protokol Numarası                            |                                      |
|                                                                      | AAA                             |             | 123                                                       |                                      |
|                                                                      | Araştırmaya Katılan Merkezler   |             | Araştırma Çeşidi                                          |                                      |
|                                                                      | Çok Merkezli                    | :           | Ulusal                                                    | •                                    |
|                                                                      | Araştırma Türü                  |             | Başvuru Amacı                                             |                                      |
|                                                                      | Klinik İlaç Araştırması (Faz 3) | •           | Ticari Çalışma                                            | •                                    |
|                                                                      | Başvuru Açıklaması              |             |                                                           |                                      |
|                                                                      | Örnek: Değişikliğin ne olduğu   |             |                                                           |                                      |
|                                                                      | 🖬 Kaydet                        |             |                                                           |                                      |

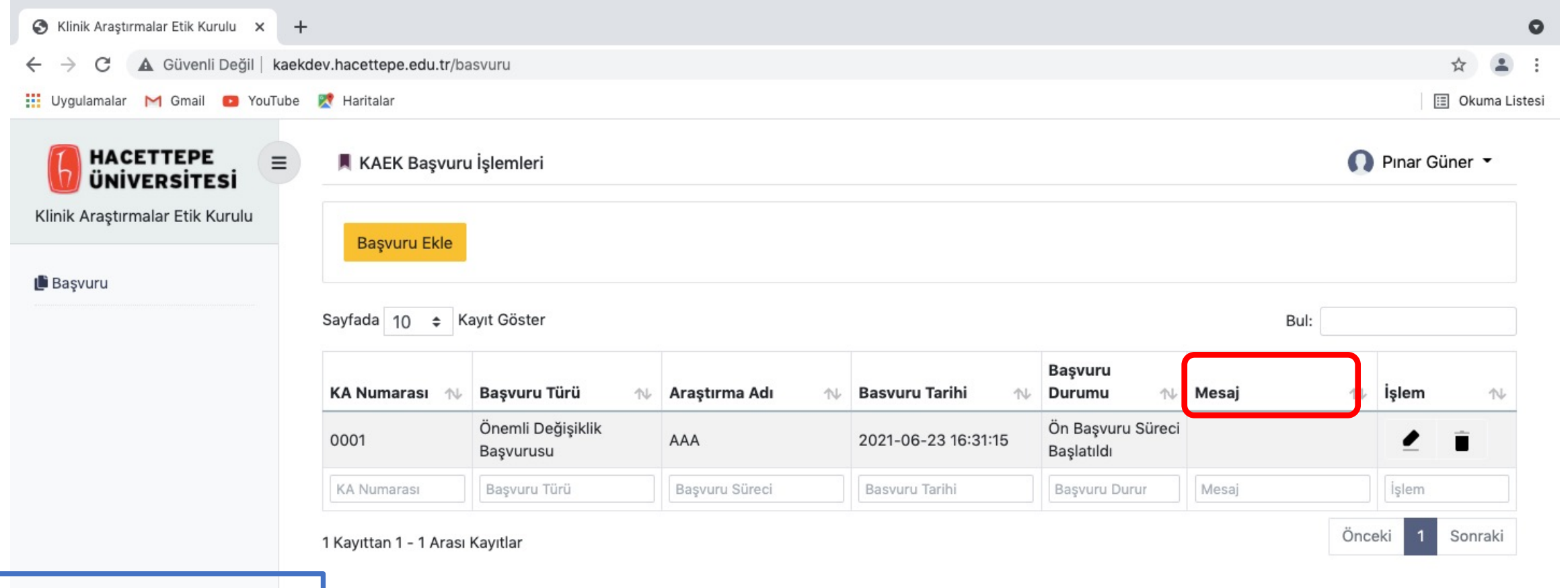

Eksik veya hatalı başvuru durumlarında 'Mesaj' sekmesi altında sekretarya tarafından size konu ile ilgili iletilecek bilgi görülebilecektir.

|           | 0                        | Güvenli Değil — kaekdev.hacettepe.edu.tr | C | t 7 +           |
|-----------|--------------------------|------------------------------------------|---|-----------------|
| HACETTEPE | 📕 KAEK Başvuru İşlemleri |                                          |   | 🚺 Pınar Güner 👻 |

Klinik Araştırmalar Etik Kurulu

### 🅒 Başvuru

| Sayfada 10 ≑ Kayıt Göster |                             |               |   |                     |                 | Bul:                          |        |
|---------------------------|-----------------------------|---------------|---|---------------------|-----------------|-------------------------------|--------|
| (A Numarası 🛛 🔊           | Başvuru Türü                | Araştırma Adı | ∿ | Basvuru Tarihi 🛝    | Başvuru Durum 🛝 | Mesaj 🛝                       | İst at |
| 0001                      | Önemli Değişiklik Başvurusu | AAA           |   | 2021-06-23 16:31:15 | Eksik başvuru   | değişikliğin nedenini yazınız | ľ      |

1 Kayıttan 1 - 1 Arası Kayıtlar